# // 简介

本后台管理系统是一款基于 ThinkPHP5+Bootstrap 开发的极速后台开发框架,基于 Apache2.0 开源协议发布,可以商业使用,目前被广泛应用于各大行业应用后台管理。本公司知名案例有:清华大学、南开大学、北京师范大学出版集团、北京航 天航空大学、150 年老字号一得阁、德国 Nemetschek 国际集团、爱丁堡–中华文化艺术节、香港图软亚洲有限公司北京代 表处、韩国 SAERON 公司、神州杂志社、中国通俗文艺研究会、中国医药报社、中国科学院动物研究所、香港康融集团、 国锐集团、观唐集团等。

本后台管理系统强大安全且非常简洁易用,是针对无任何技术背景的普通编辑人员使用,进入后台后您只需成功添加 1–2 篇 文章,即可掌握基本操作。使用说明书只列出了网站后台管理系统的基础功能,所列功能足以保证网站正常运作和添加各项 信息。在该手册中未提到的相关项目和功能,是为程序开发人员和有专业背景的超级管理员使用,普通编辑人员一般情况下 不会使用。其他需要输入的信息请保持默认值或保持为空。若需操作其他功能,请结合各项信息后的说明进行操作,如使用 过程中有任何疑问,请先咨询我公司技术部。

预祝您使用本后台管理系统顺利!

# // 目录

| 1.后台管理系统      | 2 |
|---------------|---|
| (1) 登录后台      | 2 |
| (2) 界面介绍、操作介绍 | 2 |
|               |   |
|               |   |

| 2.修改网站基本信息         | 5 |
|--------------------|---|
|                    |   |
| (1) 修改"后台用户名及登录密码" | 5 |
|                    |   |
| (2)权限管理            | 6 |
|                    |   |

附录 ......7

// 正文

## 1.后台管理系统

网站默认后台管理地址为: http://域名/OltMYbREmF.php/cms/archives?ref=addtabs(出于防黑客安全考虑,登录后台会比较复杂且唯一,贵单位网站具体登录方式请咨询我方技术部。)

后台管理用户名及密码:用户名: admin 密码: zh588ABC (1.密码注意大小写; 2.网站交接后,建议客户按 后文中密码修改方式,立即修改密码并妥善保管,否则因密码泄露或密码太简单被黑客攻击造成的数据丢失等 一切损失客户自负,客户看见此文件时视为我方免责生效; 3.建议修改为复杂度高的的大小写英文字母及数字 混拼方式密码。)

## (1)登录后台

打开网站后台管理地址。输入用户名,密码,验证码。然后点击"登录"按钮。如下图:

(2) 界面介绍、操作介绍a.界面介绍如下图:

| 军营直通车                 | ■ 🗢 系统配置                     | 👫 🛍 🐚 🔀 🥥 123456 🕫                       |                      |
|-----------------------|------------------------------|------------------------------------------|----------------------|
| <b>123456</b><br>● 在线 | <b>8</b> 控制台                 |                                          | 常规管理 / 系统配置          |
| 搜索菜单 Q                | <b>系统配置</b><br>可以在此增改系统的变量和分 | 组,也可以自定义分组和安量                            |                      |
| o\$ 常规管理 new          | 基础配置邮件配置                     | 字典配置 会员配置 示例分组 +                         |                      |
| 🗑 权限管理 🛛 🗸            | 变量标题                         | 变量值                                      | 变量名                  |
| IIII CMS管理 <          | 站点名称                         | 军营直通车                                    | {\$site.name}        |
|                       | 备案号                          |                                          | {\$site.beian}       |
| <mark>一、功能区;</mark>   | CDN地址                        | <mark>三、操作区;</mark>                      | {\$site.cdnurl}      |
|                       | 版本号                          | 1.0.1                                    | {\$site.version}     |
|                       | 时区                           | Asia/Shanghai                            | {\$site.timezone}    |
|                       | 禁止IP                         |                                          | {\$site.forbiddenip} |
|                       |                              |                                          |                      |
|                       | 337 vite                     | le le le le le le le le le le le le le l | (felia la succes)    |
|                       | 语言                           | 键名 键值                                    | {\$site.languages}   |
|                       |                              | backend zh-cn 🗙 🕂                        |                      |
|                       |                              | frontend zh-cn 🗙 🕂                       |                      |
|                       |                              | + 18:00                                  |                      |
|                       | 后台固定页                        | dabbaard                                 | {\$site.fixedpage}   |

一是左侧功能区,有"常规管理"、"权限管理"、"CMS 管理"等条目;二是顶部导航及快捷方式区,有"功能区 的二级栏目导航"、"回到首页"、"清除缓存"、"中英文切换"、"全屏"、"管理员"、"皮肤等设置"等栏目;三 是主体操作区。对网站管理员而言,左侧"CMS 管理",顶部"回到首页"及"清除缓存"是常用项,其他项目我方 技术人员已经按最优方案进行设置,网站管理员一般无需操作,如有疑问,欢迎随时致电我方技术人员。

#### b.操作介绍

## b-1."CMS 管理—内容管理"模块(添加文章、产品、服务等)操作:

| 军营直通车                    | 三   ✿ 系統配置                                                                    |                                                    |      |       |                        | 💽 Admin 👒                                |
|--------------------------|-------------------------------------------------------------------------------|----------------------------------------------------|------|-------|------------------------|------------------------------------------|
| Admin<br>● 在线            | <b>龜</b> 控制台                                                                  |                                                    |      |       | 军                      | 2营直通车 / 内容管理                             |
| 援索菜单 Q                   | 栏目列表                                                                          | 全部 正常 隐藏 已拒绝 已下线                                   |      |       |                        |                                          |
| o\$ 常规管理 new             | □ 选中全部 🖾 展开全部                                                                 | ? + 添加 1 删除 → 移动 ◇ 更多 〇 回收站 論副表列表                  |      |       | ■ :::                  | • <u>₹</u> • Q                           |
| <sup>營 权限管理</sup> 1、找到并点 | 点击相应内容管理模块;                                                                   | ▼□ 3、点击"添加"按钮;<br>缩略图                              | 浏览 i | 平论 权重 | 1 发布时间 🗍               | 状态 操作                                    |
| ■ CMS管理: ~               |                                                                               | 24 兵器大观 合成营成为陆军机动作战基本单元                            | 6    | 0 3   | 2020-07-04<br>00:30:04 | • II<br>**                               |
| ■ 内容管理                   | <ul> <li>▲ ● Ⅲ 报刊导读</li> <li>▲ ● Ⅲ 通知提示直达</li> <li>▲ ● Ⅲ 宣 安全帖士</li> </ul>    | 25 兵器大观 强军路上, 抵起我们的精神脊梁                            | 2    | 0 2   | 2020-07-04<br>00:34:16 | • II. 🖌                                  |
| ₩ 模型管理 2、点击"P            |                                                                               | 22 兵器大观 新疆伊犁军分区储力解难帮田受点赞                           | 3    | 0 2   | 2020-07-04<br>00:25:35 | • II. 🖌                                  |
| ■ 单页管理                   | <ul> <li>□ III 通知公告</li> <li>□ IIII 理论武装直达</li> <li>□ IIII 习主席强军思想</li> </ul> | 26 兵器大观 紅貓-2地空导弹:强弓长箭射天狼                           | 5    | 0 1   | 2020-07-04<br>00:37:04 | • II / / / / / / / / / / / / / / / / / / |
| 遭 自定义表单管理                |                                                                               | 65         任务一线追<br>踪         测试视频测试视频测试视频测试视频测试视频 | 23   | 0 0   | 2020-07-09<br>17:50:57 | • III 🖉                                  |
|                          | <ul> <li>□ III (1)()()()()()()()()()()()()()()()()()()</li></ul>              | □ 64 新闻头条 未雨绸缪备战汛期   武警湛江支队开展冲锋舟操作手集训              | 35   | 0 0   | 2020-07-09<br>14:56:28 | • II / / / / / / / / / / / / / / / / / / |
|                          | <ul> <li>▲</li></ul>                                                          | 63 新闻头条 "龙舟水"将至,这个部队舟艇操作手竟驾船舞起"水上芭蕾"               | 6    | 0 0   | 2020-07-09<br>14:56:11 | • III (                                  |
|                          | <ul> <li>□ □ □ □ □ □ □ □ □ □ □ □ □ □ □ □ □ □ □</li></ul>                      | 62 新闻头条 感人的瞬间永恒的激励武警江西总队组织线上分享"抗疫中的感动"             | 4    | 0 0   | 2020-07-09<br>14:47:18 | • II<br># 0                              |
|                          | └── <b>□ Ⅲ</b> 四不一有<br>▲ □ <b>Ⅲ</b> 练兵备战直达<br>└── <b>□ Ⅲ</b> 军事理论             | 61 新闻头条 装甲出击、机枪齐射,这个支队兵种融合训练猛如虎                    | 0    | 0 0   | 2020-07-09<br>14:47:11 | • II<br>** 0                             |

点击"CMS 管理"按钮,再点击"内容管理",主体操作区会出现所有已经添加内容。(点击主体操作区左侧"栏目列表"中具体栏目,会出现相应已经添加内容。)主体操作区顶部及最右部有"添加"、"删除"、"移动"、"编辑"等彩色按钮,点击可进行相关操作。

如需添加新内容,点击"添加"按钮,进入下图默认编辑器界面,选择相应栏目进行操作即可:

注:不同编辑器各有优缺点,应以满足实际编辑人员使用需求为第一要务。此默认编辑器为最新编辑器,功能 强大且上手容易,建议用户跳出以往使用过的编辑器的使用惯性。本编辑器学习成本极低,您只需成功添加1-2 篇文章即可熟悉它的操作,习惯后您也将认为它是您的首选。如果确需使用其他编辑器,比如"百度编辑器"等 常见编辑器,我方亦可提供。

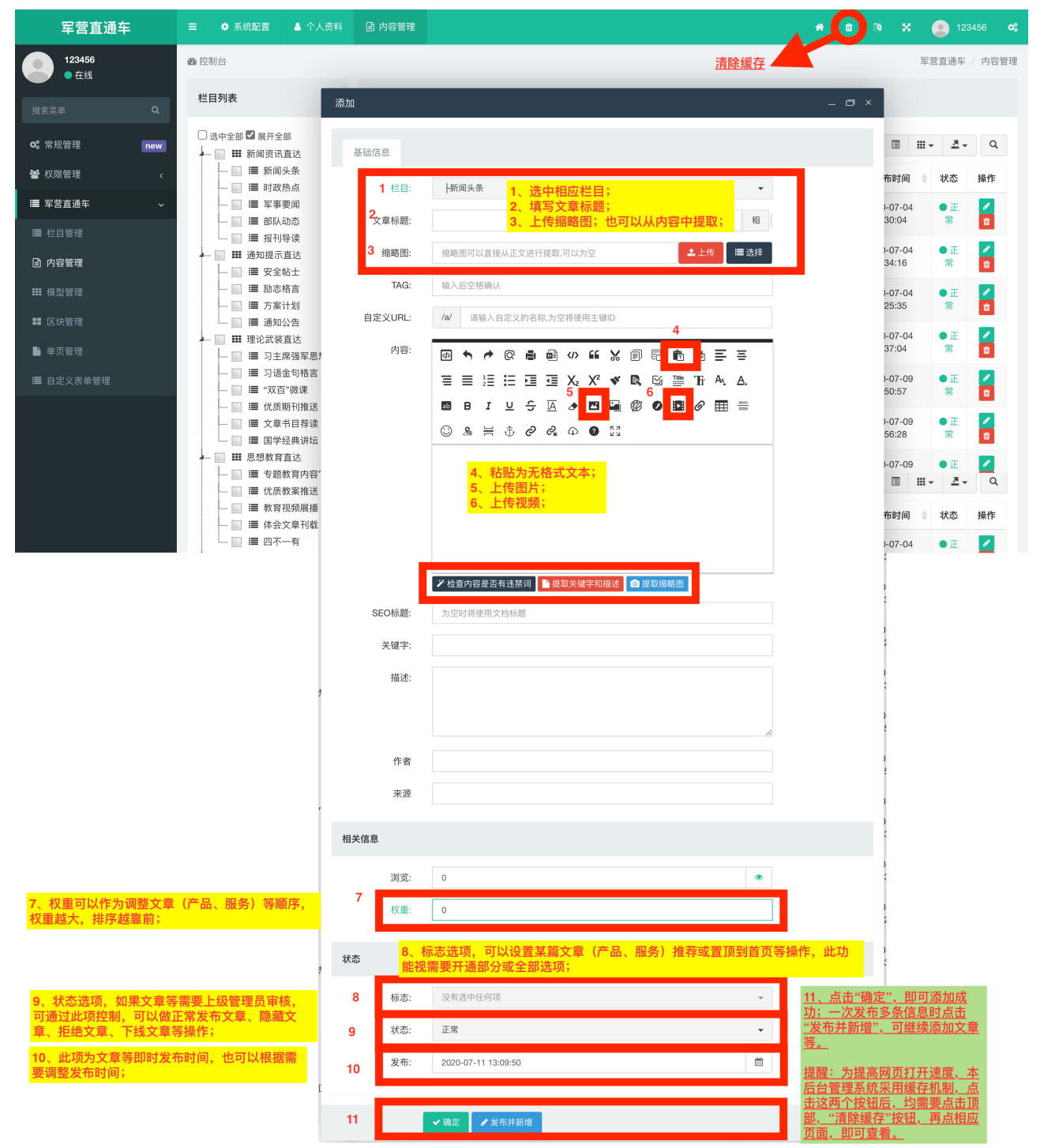

## b-2. "CMS 管理一栏目管理"模块操作:

### 如需调整分类等网站结构,点击"栏目管理",即可对相应模块进行操作:

注:调整"结构"可能会影响到网站的前台布局,我司已经按约定功能提前预设,普通用户无需操作;如果有用 户需要自由修改网站分类结构的需求,建议咨询我公司技术部门后,按下图调整。

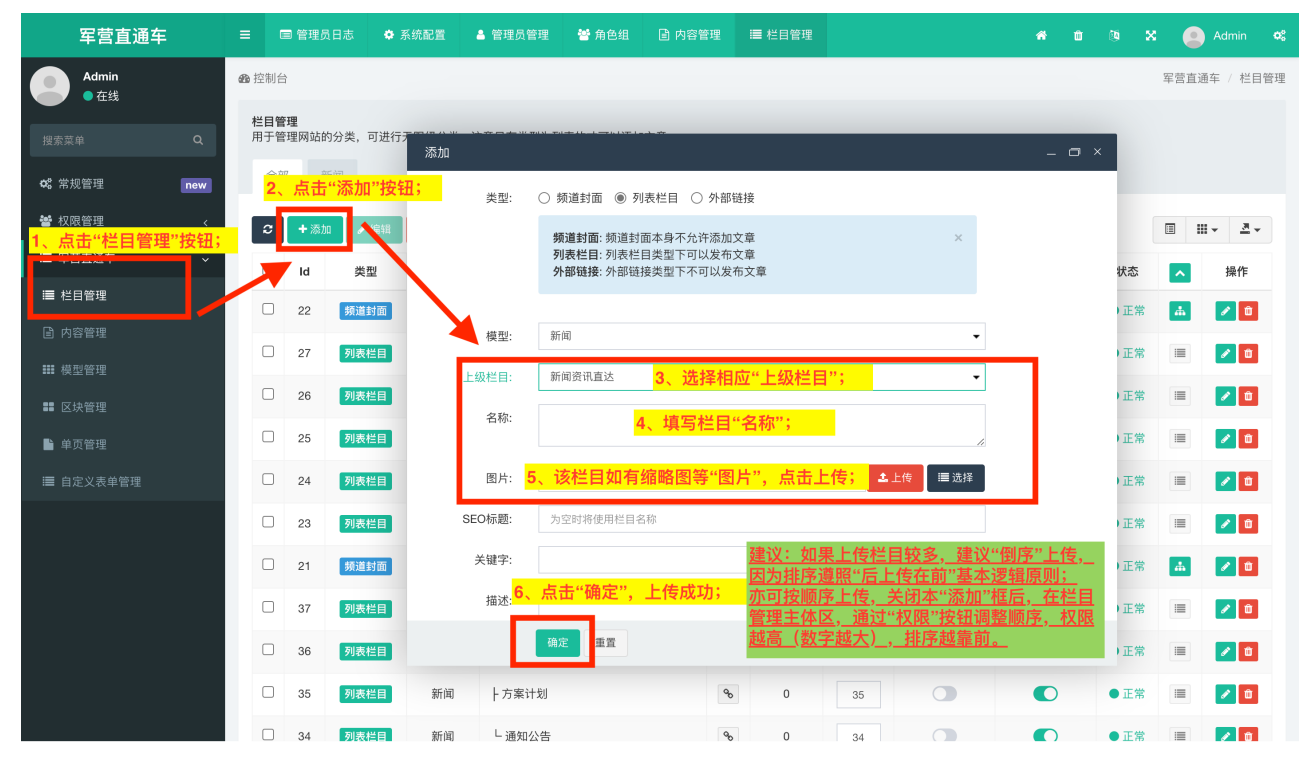

## 2.修改网站基本信息

(1) 修改"后台用户名及登录密码"--安全第一!

点击左侧功能区"常规管理"中"个人资料",即可进行修改"用户名"及"密码"操作,操作方法见下图:

| 军营直通车         | 三 ◆ 系統配置 🌡 个人资料                          |               |                                                     |                                  |       |              | 🕻 💽 Admin 📽            |
|---------------|------------------------------------------|---------------|-----------------------------------------------------|----------------------------------|-------|--------------|------------------------|
| Admin<br>● 在线 | <ul> <li>28 控制台</li> <li>个人资料</li> </ul> | ■操作F          | 1.5.                                                |                                  |       |              | 常规管理 / 个人资料            |
| 搜索菜单 Q        |                                          |               | e fuer                                              |                                  |       |              |                        |
| ✿\$ 常规管理 new  | 1、点击"常规管理";                              | 8             |                                                     |                                  | 搜索    |              |                        |
| ✿ 系统配置        |                                          | ID            | 标题                                                  | 链接                               |       | ip           | 操作时间                   |
| 📓 附件管理        | 2、点击"个人资料";                              | 2758          | 登录                                                  | /OltMYbREmF.php/index/login      | 8     | 36.143.6.158 | 2020-07-11<br>19:51:36 |
| ▲ 个人资料        | admin@admin.com<br>用户名:                  | 。<br>3. 修改    | 常规管理个人资料更新个人信                                       | /OltMYbREmF.php/general.profile/ | nt de | 36.143.6.158 | 2020-07-11<br>19:50:56 |
| 智权限管理         | admin                                    |               |                                                     | /OltMYbREmF.php/index/login      | 90    | 36.143.6.158 | 2020-07-11<br>19:49:54 |
|               | Email:<br>admin@admin.com                | 2754          | 常规管理 个人资料 更新个人信<br>息                                | /OltMYbREmF.php/general.profile/ | nt de | 36.143.6.158 | 2020-07-11<br>19:48:55 |
|               | 昵称:<br>Admin                             | 2753          | 权限管理 角色组                                            | /OltMYbREmF.php/auth/group/role  | etr % | 36.143.6.158 | 2020-07-11<br>17:06:50 |
|               | 密码: 4                                    | 。<br>。<br>修改" | <sup>权限管理                                    </sup> | /OltMYbREmF.php/auth/group/role  | etr % | 36.143.6.158 | 2020-07-11<br>17:06:16 |
|               | 不修改密码遺留空                                 |               |                                                     | /OltMYbREmF.php/auth/admin/de    | /ic % | 36.143.6.158 | 2020-07-11<br>17:02:53 |
|               |                                          | 2750          | 军营直通车                                               | /OltMYbREmF.php/cms/ajax/get_t   | er %  | 36.143.6.158 | 2020-07-11<br>16:27:02 |
|               |                                          | 2749          | 军营直通车                                               | /OltMYbREmF.php/cms/ajax/get_t   | er %  | 36.143.6.158 | 2020-07-11<br>16:27:02 |
|               |                                          | 2748          | 军营直通车                                               | /OltMYbREmF.php/cms/ajax/get_t   | er %  | 36.143.6.158 | 2020-07-11<br>16:26:44 |
|               |                                          | 显示第 1         | 到第 10 条记录,总共 2745 条记录                               | 表 每页显示 10 ▲ 条记录                  |       |              |                        |

(2) 权限管理一赋予不同后台使用者不同权限。

a.管理员管理:

点击"权限管理",在展开菜单中点击"管理员管理",在功能区点击"添加",再弹窗中依次选择"所属组别",填写"用户名","Email","密码",最后点击"确定",如下图:

| 军营直通车                                  | ≡ •                                 |                                               | ▲ 个人资料                                   | 🔺 管理员管理 | 嶜 角色组    | ☰ 菜单规则 | ■ 管理员日志                 | *   |     | 09 X | 🙁 Admir                 | n 🕫  |
|----------------------------------------|-------------------------------------|-----------------------------------------------|------------------------------------------|---------|----------|--------|-------------------------|-----|-----|------|-------------------------|------|
| Admin<br>● 在线                          | <b>的</b> 控制台                        |                                               |                                          |         |          |        |                         |     |     |      | 权限管理 / 管理               | 里员管理 |
| 搜索菜单 Q                                 | 管理员管:<br>一个管理<br><mark>3、 点:</mark> | 理<br><sup>员可以有多个</sup><br><mark>击"添加</mark> " | <sub>个角色组,;</sub> 添加<br>" <mark>;</mark> |         |          |        |                         | -   | o × |      |                         |      |
| ≪ <mark>1、点击"权限管理";</mark>             | c                                   | + 添加                                          | ⑪ 删除                                     | 所属组别:   | ┝二级管理组   |        | 4、选择"所属组别"; <u></u> →   |     |     |      | III <b>•</b> <u>₹</u> • | ۹    |
| 😸 权限管理 🛛 🗸 🗸                           |                                     | ID                                            | 用户名                                      | 用户名:    |          |        | <mark>5、項与"用尸名";</mark> | Į – |     |      | . ● 操作                  |      |
| ▲ 管理员管理                                |                                     | 1                                             | admin                                    | Email:  |          |        | <mark>6、填写"邮箱";</mark>  |     |     | 1:36 |                         |      |
| <sub>■</sub> ( <mark>2、点击"管理员管理</mark> | <b>≣";</b>                          | 1 条记                                          | 录,总共                                     | 昵称:     |          |        |                         |     |     |      |                         |      |
| 📽 角色组                                  |                                     |                                               |                                          | 密码:     |          |        | 7、填写"密码"(尽可能复杂          | );  |     |      |                         |      |
| Ξ 菜单规则 菜单                              |                                     |                                               |                                          | 状态: ④   | )正常 〇 隐藏 | Ē      |                         |     |     |      |                         |      |
| ■ 军营直通车 <                              |                                     |                                               |                                          |         |          |        |                         |     |     |      |                         |      |
|                                        |                                     |                                               |                                          |         |          |        |                         |     |     |      |                         |      |
|                                        |                                     |                                               |                                          |         |          |        |                         |     |     |      |                         |      |
|                                        |                                     |                                               |                                          |         |          |        |                         |     |     |      |                         |      |
|                                        |                                     |                                               |                                          |         |          |        |                         |     |     |      |                         |      |
|                                        |                                     |                                               |                                          |         | 8        | 、点击"确定 | 2 <b>37</b><br>2 0      |     |     |      |                         |      |
|                                        |                                     |                                               |                                          |         | 确定重置     |        |                         |     |     |      |                         |      |
|                                        |                                     |                                               |                                          |         |          |        |                         |     |     |      |                         |      |
|                                        |                                     |                                               |                                          |         |          |        |                         |     |     |      |                         |      |

b.角色组管理: 如下图:

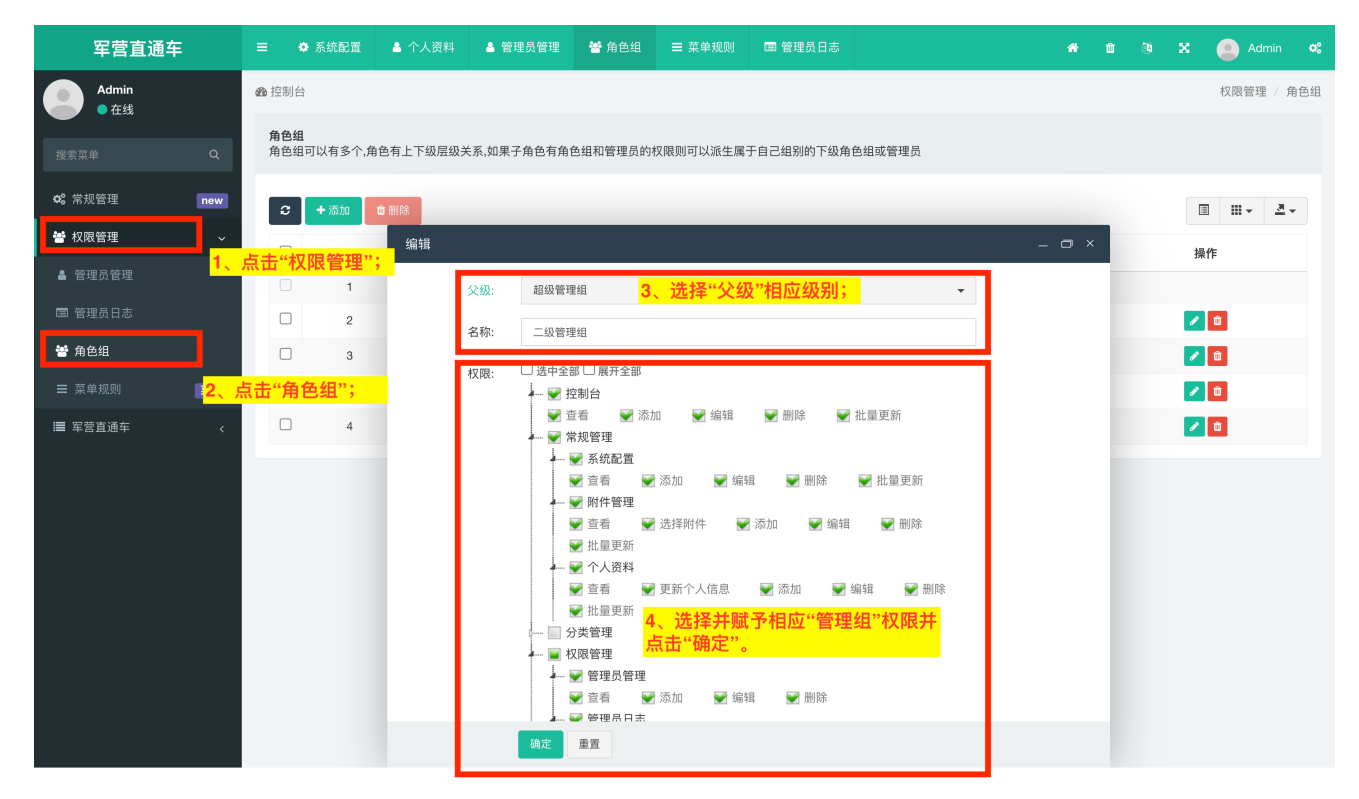

建议:如无特殊需求,"权限管理"不建议修改,因为我司技术人员已按最优设置设置好;如有特殊需求,确需 自由调整网站管理员等基本信息,建议提前咨询我司技术部。

附录:

1.排序说明:

网站中新闻、项目、方案、产品等的排序遵循"后添加在前"的一般逻辑原则;但如有补充、调整新闻、产品等 发布时间的特殊情况,可通过"权重"进行调整,如果权重相同,遵循"后添加在前"的逻辑原则;如果仍有需要 进行"置顶"、"推荐"等特殊排序操作,还可通过编辑器中"标志"项中的下拉项进行单独设置,但有可能需要与 技术人员协商规则。

2.广告图的注意事项:

(1)随着网速及电脑性能的大幅提高,人们对高品质图片的需求也越来大,且二者对立统一,遵循"安迪–比尔 定律"。因此,广告图片的上传应遵循"在清晰的前提下图片保存的越小越好"的原则,在目前网速及电脑性能 下,全屏图片建议单张图片小于150K,四分之一屏或更小图片建议小于80K。

(2) 图片尺寸的单位是像素,可以在本使用说明中进行补充说明:

最大 Banner: 1391\*533 ;栏目图片: 395\*177。

(3)如果是站长,需要经常操作后台,现对查看图片尺寸的方式进行说明: Windows 电脑,按 F12; MAC 电脑,按 command+option+i。即可进入"查看器",点击"箭头"后,鼠标放到 相应图片处,图片就会显示选中状态,并显示出尺寸(以 Chrome 浏览器为例)。见下图:

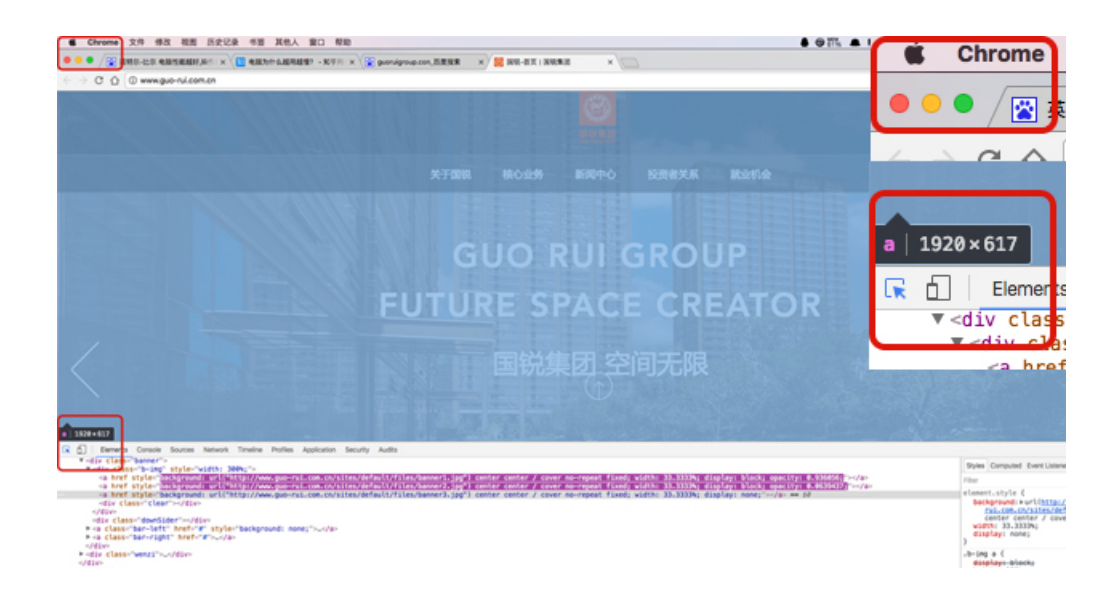

3.缓存机制:

为提高打开速度,本网站采用缓存机制,添加完内容后,需要清除缓存后才可以看到更新后的内容!具体操作 方法见上文中第四页。